HOW TO START A TEAM FOR THE

## COLLEGE CUP

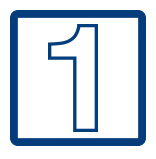

Locate the <u>OPEN WATER</u> or <u>POOL SWIM</u> you are interested in joining and click on the REGISTER button.

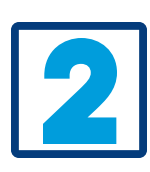

For Open Water Swims: Select how you will personally participate in the event: In Person Swimmer, Volunteer, or SAA My Way (Virtual). (Teams can have a mix of all participation types!)

For Pool Swims: Select 'Start A Team'

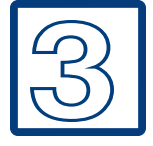

For Open Water Swims: On the next page, select 'Create a New Team' or 'Recreate a Past Team' if you are a returning team.

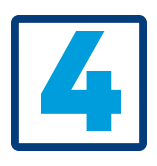

Select 'Join as a New Participant' if this is your first Swim Across America event. If you have participated with Swim Across America in the past, enter your username and password. If you cannot remember your login credentials, click on "Trouble Logging In?" and follow the directions.

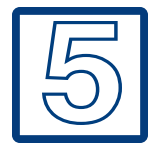

Create your team name and set a team fundraising goal.

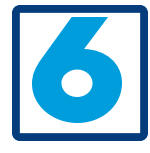

Opt into the College Cup by clicking the dropdown beside 'Team Company' and selecting 'College Cup'. Having trouble? Email sydneyc@swimacrossamerica.org.

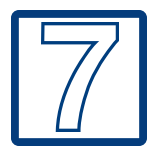

Complete contact and registration information.

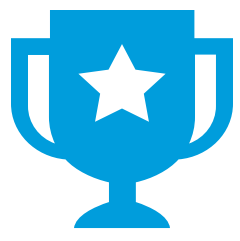

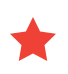

Can't participate in an already existing swim? Host your own event! Contact craig@swimacrossamerica.org

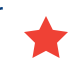